# Восстановление кассовых расходов бюджетного учреждения на возмещение арендатором коммунальных услуг

Восстановление кассовых расходов проводятся в случаях, когда на регистрационный счет учреждения поступило возмещение стоимости телефонных разговоров, коммунальных услуг, потребленных арендатором, или возвращенных средств, ошибочно или чрезмерно уплаченных и т. д.

Рассмотрим процедуру восстановление кассовых расходов на возмещение арендатором коммунальных услуг.

# Формирование Счета к получению и Акта выполненных работ

Восстановление кассовых расходов на возмещение арендатором коммунальных услуг начинается с выставления учреждением-арендодателем Счета к получению и Акта выполненных работ (оказанных услуг).

Для формирования счета к получению необходимо зайти в подсистему Логистика / Управление сбытом в модуль Счета к получению.

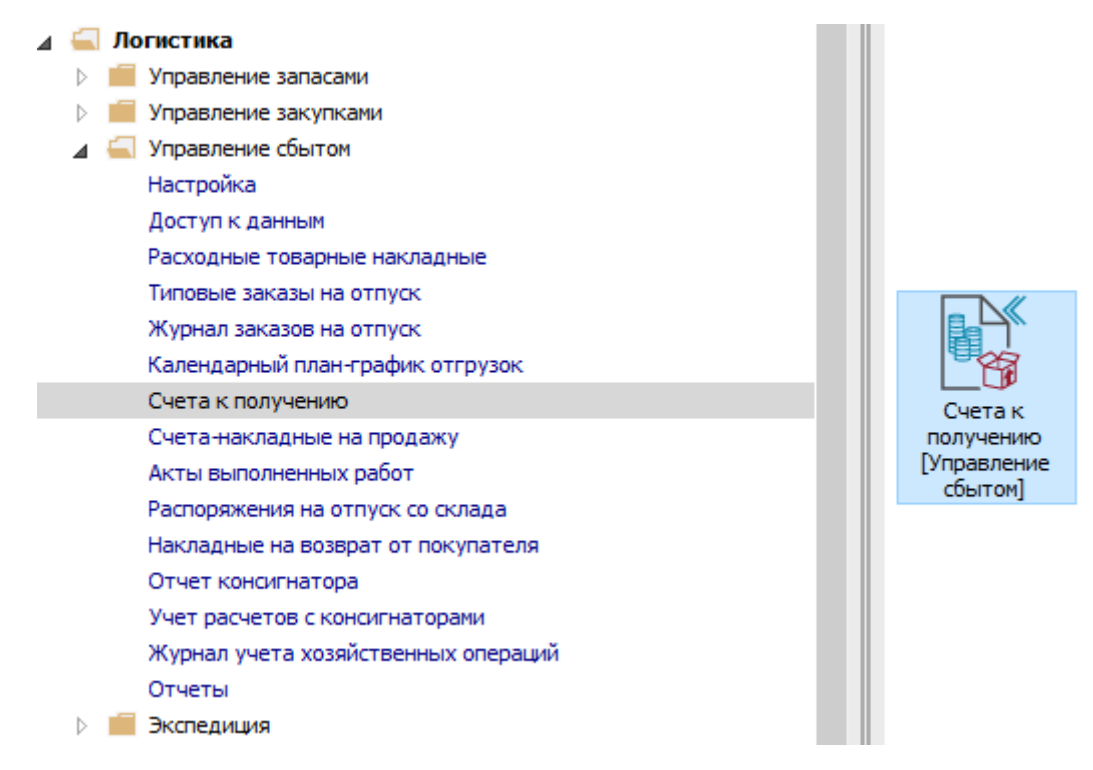

1Сформировать Счет к получению (подробный порядок формирования счета к получению рассмотрен в отдельной заметке).

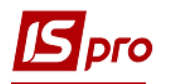

| 🖪 IS-pro 7.11.045.999 - [C | ета к получению]                                                                               | . 🗆 🚺    | K 🗌 |
|----------------------------|------------------------------------------------------------------------------------------------|----------|-----|
| Реестр Правка Вид          | Сервис ?                                                                                       |          |     |
| 🖆 🖒 🏷 🖧 🗗 👫                | \$\$\$ \$\$\$ \$\$\$ \$\$\$ \$\$\$ \$\$\$ \$\$ \$\$\$ \$\$\$ \$\$\$                            |          |     |
| Журнал: 0                  | Документы без журнала 🔻                                                                        |          |     |
| ▼Д ▼ Ном ▼                 | Контра т Контрагент полн т Сумма т Оплаче т Отгруж т В т Комментарий т Основ                   | ▼ Nº o ^ |     |
| 20/01/2021 1               | ФККТ Фаховий коледж комп'ютерних т 40063.00 40063.00 40063.00 Грн відшкодування комуна Договор | 1        |     |
| Фильтр : Дата              | олучению Строк: 1                                                                              | ×        |     |
| (1) Заклал вищої осі       |                                                                                                | ><br>R   | 211 |

2На основе сформированного Счета к получению создать Акт выполненных работ (подробный порядок формирования акта выполненных работ рассмотрен в отдельной заметке).

| 🖸 IS-pro 7.11.045.999 - [Реализация услуг]                                                                                                    | _ 0           | ×    |
|----------------------------------------------------------------------------------------------------|---------------|------|
| Реестр Правка Вид Сервис ?                                                                                                    |               |      |
| 솔 'ኄ 'ኄ 'ኄ 라 라 桦 傘 뿌 몸 '沴 🖷 🔑 'ኄ' 🔎 🌮 류 🕦 🖽 🖓 🔻 🖉 🖻 🔍 🥑                                                                                                    |               |      |
| Журнал: 0 Документы без журнала 💌                                                                                                    |               |      |
|                                                                                                    |               |      |
| дете супта со соправление соправление супта супта с упаста со супта с супта с<br>с супта с супта с супта с супта с супта с супта с супта с супта с супта с супта с супта с супта с супта с супта с супта с супта с супта с супта с супта с супта с супта с супта с супта с супта с супта с супта с супта с супта с супта с супта с супта с супта с супта с супта с супта с супта с супта с | я комунальних |      |
|                                                                                                    |               | - I. |
|                                                                                                    |               |      |
| 2                                                                                                    |               |      |
| _                                                                                                    |               |      |
|                                                                                                    |               |      |
|                                                                                                    |               |      |
|                                                                                                    |               |      |
|                                                                                                    |               |      |
|                                                                                                    |               |      |
|                                                                                                    |               |      |
|                                                                                                    |               | 1    |
| Фильтр : Дата                                                                                                    | ×             |      |
|                                                                                                    |               | 3    |
| Вид: Реестр актов вып.работ (продажи) Строк: 1                                                                                                    |               | ~    |
| <                                                                                                    | >             |      |
| 📶 (1) Заклад вищої освіти                                                                                                    |               | RU   |

# Формирование выписки банку про получение возмещенных арендатором средств за коммунальные услуги

При получении от арендатора возмещенных средств на регистрационный счет учреждения на восстановление кассовых расходов сформировать выписку банку в подсистеме Управление финансовыми расчетами/ Расчетные и валютные счета в модуле Выписки банка.

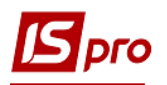

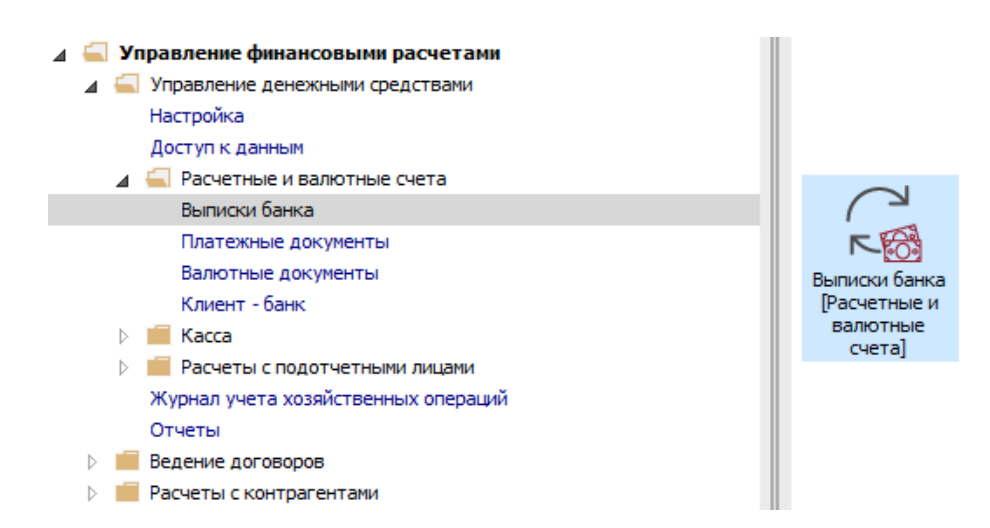

Подробный порядок формирования банковской выписки рассмотрен в отдельной заметке. 3 В поле Назначение клавишей F3 из справочника Основание. Банк. Поступления выбрать наименование соответствующего основания – Возмещение... и нажать кнопку Выбрать.

ВНИМАНИЕ! Средства, полученные на восстановление кассовых расходов, зачисляют на расходный счет.

4 Для корректного отображения в документообороте по основаниям в таблице Документ по пункту меню Операция/Создать или клавишей Ins проводится указание документа основания.

| 🖪 Выписка банка:                             | Поступление Р/р 2201160 02-СФ витратний                             | _ 🛛 💌        |  |  |  |  |  |  |
|----------------------------------------------|---------------------------------------------------------------------|--------------|--|--|--|--|--|--|
| Операция Прав                                | ка Сервис ?                                                         |              |  |  |  |  |  |  |
| 10 1∎ 10 1● 77 4▲ 4▲ 4 4 50 ■ 2 2 2 10 10 10 |                                                                     |              |  |  |  |  |  |  |
| Дата операции:                               | 25/01/2021 🛄 ЦО: 🗸 🗖 Возврат                                        |              |  |  |  |  |  |  |
| Документ:                                    | П/Пвх 💌 № 26 от 25/01/2021 🔤                                        |              |  |  |  |  |  |  |
| Плательщик:                                  | · · · · · · · · · · · · · · · · · · ·                               |              |  |  |  |  |  |  |
| Контрагент:                                  | 33445564 ФККТ 🗸 🌶                                                   |              |  |  |  |  |  |  |
| Счет:                                        | UA03820172033421100320001517 👻                                      |              |  |  |  |  |  |  |
| Банк:                                        | 820019 ГУ ДКСУ У М.КИЄВІ                                            |              |  |  |  |  |  |  |
| Валюта [Курс]:                               | Грн Українська гривня 👻 [ 1.00000000 ]                              |              |  |  |  |  |  |  |
| Сумма:                                       | 40'063.00 [ Грн 40'063.00 ]                                         |              |  |  |  |  |  |  |
| Сальдо расчетов:                             | Смета мероприятий                                                   |              |  |  |  |  |  |  |
| Налог. модель:                               | 20% вир ПДВ 20% вирах. 💌                                            |              |  |  |  |  |  |  |
| Налоги:                                      | 6'677.17                                                            | •            |  |  |  |  |  |  |
| Назначение:                                  | Возмещение услуг                                                    | 3            |  |  |  |  |  |  |
| -                                            |                                                                     |              |  |  |  |  |  |  |
| Документ                                     | дата • • Номер • Внешнии ном • Сумма по докум • Сумма оплаты • Сумм | акоплате 🔨 🔨 |  |  |  |  |  |  |
|                                              | Разноска сумны платежа                                              | X            |  |  |  |  |  |  |
| 4                                            | Документ: Счет Дата: 2/                                             | 0/01/2021    |  |  |  |  |  |  |
|                                              | Номер: 0-1/ВідКП-00-20/01/21                                        |              |  |  |  |  |  |  |
|                                              | Отображать оплаченные документы                                     |              |  |  |  |  |  |  |
|                                              | Сумма к оплате: 40'063.00                                           |              |  |  |  |  |  |  |
|                                              | Сумма оплаты: 40'063.00                                             |              |  |  |  |  |  |  |
|                                              |                                                                     | Отмена       |  |  |  |  |  |  |
|                                              |                                                                     | Ormend       |  |  |  |  |  |  |
| Вид: Выписки ба                              | анка-Оплаченные документы Строк: 0                                  |              |  |  |  |  |  |  |

ВОССТАНОВЛЕНИЕ КАССОВЫХ РАСХОДОВ БЮДЖЕТНОГО УЧРЕЖДЕНИЯ НА ВОЗМЕЩЕНИЕ АРЕНДАТОРОМ КОММУНАЛЬНЫХ УСЛУГ 3

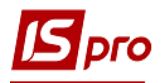

5 По пункту меню Операция/ Разнесение по статьям или комбинацией клавиш Alt+S или по иконке M произвести разнесение суммы операции по КЭКР.

| 🖪 Выписка банка:                       | Поступление    |             | P/p 220  | 1160 02-Co | Ф витратний  |                   |                  |          | _ 🗆 💌     |
|----------------------------------------|----------------|-------------|----------|------------|--------------|-------------------|------------------|----------|-----------|
| Операция Правка Сервис ?               |                |             |          |            |              |                   |                  |          |           |
| ъъъъ•••••••••••••••••••••••••••••••••• |                |             |          |            |              |                   |                  |          |           |
| Дата операции:                         | 25/01/2021     | цо:         | -        |            |              |                   | - Возвр          | ат       |           |
| Документ:                              | П/Пвх 👻        | N₽          | 26       | от         | 25/01/2021   |                   |                  |          |           |
| Плательщик:                            |                |             |          |            |              |                   |                  | <b>▼</b> |           |
| Контрасент                             | 22445564       | <b>DKKT</b> |          |            |              |                   |                  | - 0      |           |
| Cuer:                                  | UA02020172025  | WKK1        | 2200015  |            |              |                   |                  | · .      |           |
| Банка                                  | 0A03620172033  |             | CV V M K |            |              |                   |                  |          |           |
|                                        | 020019         | го дк       | CF F MIN | anco:      |              |                   |                  |          |           |
| Валюта [Курс]:                         | Грн Українська | гривня      | į.       | Ŧ          | ] [          | 1.00000000]]      |                  |          |           |
| Сумма:                                 | 40'06          | 53.00 [     | Грн      | 40'0       | 63.00 ]      |                   |                  |          |           |
| Сальдо расчетов:                       |                |             | Смета    | мероприят  | ий           |                   |                  | *        |           |
| Налог. модель:                         | 20% вир ПД     | B 20%       | вирах.   |            |              |                   |                  | *        |           |
| Налоги:                                | 6'677.17       |             |          | Разно      | ска суммы оп | ерации по статьям | ti<br>A          |          | X         |
| Назначение:                            | Возмещение ус  | луг         |          | CVMM       | а операции:  | 40'063.00         | Грн Українська п | DUBHO    |           |
|                                        |                |             |          | Разн       | есено:       | 40'063.00         |                  | prior or |           |
| Документ                               | 🔻 Дата 📑       | A Ho        | омер     | CVMM       | а остатка:   | 10000100          |                  |          |           |
| Счет                                   | 20/01/2021     | . 1         |          | Назн       | ачение:      | Возмещение усл    | цуг              |          |           |
|                                        |                |             |          |            |              |                   |                  |          |           |
|                                        |                |             |          | Кол        | ▼ Наимен     | ование            |                  | Сумма    | <b>^</b>  |
|                                        |                |             |          | 000        | Без КЕ       | (By               |                  |          | 40'063.00 |
|                                        |                |             |          |            | 10           |                   |                  |          |           |
|                                        |                |             |          |            | 5            |                   |                  |          |           |
|                                        |                |             |          |            | J            |                   |                  |          |           |
|                                        |                |             |          | Ст         | рок: 1       |                   |                  |          | ~         |
|                                        |                |             |          |            |              |                   |                  |          |           |
|                                        |                |             |          |            |              |                   |                  | Ок       | Отмена    |
| Вид: Выписки ба                        | анка-Оплачен   | ные до      | окумент  | ы Стр      | ок: 1        |                   |                  |          | ~         |

**ВНИМАНИЕ!** Средства, полученные для восстановления кассовых расходов, зачисляют на КЭКР 0000.

Для дальнейшей работы над восстановлением кассовых расходов необходимо сформировать платежное поручение на восстановление кассовых расходов по соответствующему КЭКР.

#### Создание платежного поручения на восстановление кассовых расходов

Для формирования платежного поручения необходимо зайти в подсистему Управление финансовыми расчетами/Расчётные и валютные счета в модуль Платежные документы.

Подробный порядок формирования платежных поручений рассмотрен в отдельной заметке.

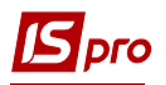

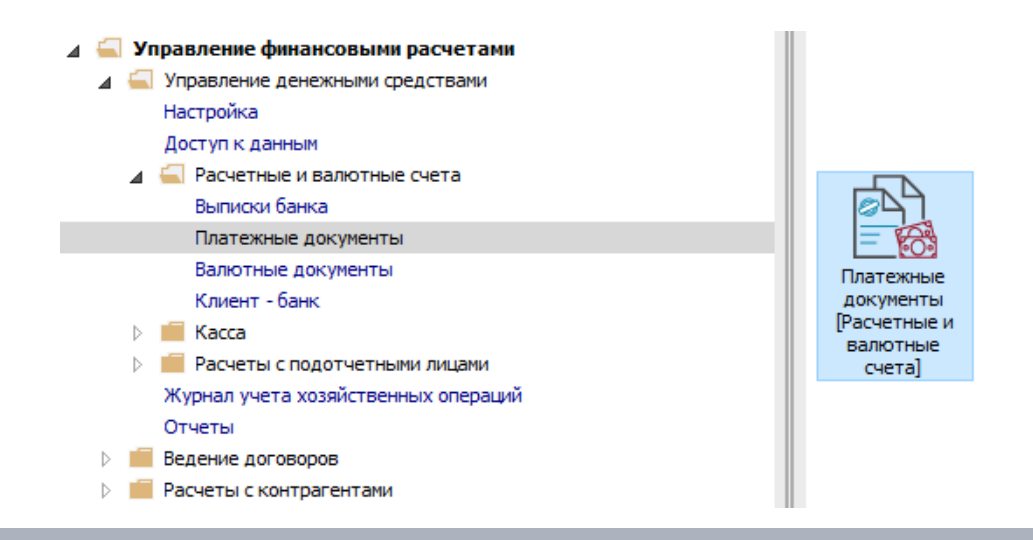

#### ВНИМАНИЕ! У поле Получатель и Контрагент указать свою организацию.

- 6 Поле Назначения платежа заполнить следующим образом:
- указать КПКРК по государственному бюджету; •
- указать КЭКР;
- указать «Восстановление кассовых расходов по ... на КЭКР ...». •

| 🖪 Платежное поручение 🛛 Документы без журнала 📃 🔲 🔣                                                                                                    |                                                           |                                                                                      |              |  |  |  |  |  |
|----------------------------------------------------------------------------------------------------|-----------------------------------------------------------|--------------------------------------------------------------------------------------|--------------|--|--|--|--|--|
| Документ Правка Сервис ?                                                                                                    |                                                           |                                                                                      |              |  |  |  |  |  |
| 12 12 19 17 14 14 平 12 12 日 日 11 12 11 12 11 11 |                                                           |                                                                                      |              |  |  |  |  |  |
| Реквизиты                                                                                                    |                                                           |                                                                                      |              |  |  |  |  |  |
| Номер:                                                                                                    | 00000005 Сме                                              | та мероприятий 👻                                                                     | Предоплата 🗌 |  |  |  |  |  |
| Дата:                                                                                                    | 27/01/2021 🛄 ЦО:                                          |                                                                                      | •            |  |  |  |  |  |
| Плательщик: Заклад вищої освіти                                                                                                    |                                                           |                                                                                      |              |  |  |  |  |  |
| Счет:                                                                                                    | UA5982017203432010                                        | 01200013179 👻 Код: 11223344 🗌 Оплата за наличные                                     |              |  |  |  |  |  |
| Банк:                                                                                                    | 820172                                                    | Держказначейська служба України,м.Київ                                               |              |  |  |  |  |  |
| Корр.счет:                                                                                                    |                                                           | Р/Сказн.:                                                                            |              |  |  |  |  |  |
| Получатель:                                                                                                    | 11223344                                                  | Заклад вищої освіти                                                                  | - P          |  |  |  |  |  |
| Счет:                                                                                                    | 35216077013179                                            | ▼ Код: 11223344                                                                      |              |  |  |  |  |  |
| Банк:                                                                                                    | 820172                                                    | Держказначейська служба України,м.Київ                                               |              |  |  |  |  |  |
| Корр.счет:                                                                                                    |                                                           |                                                                                      |              |  |  |  |  |  |
| Контрагент:                                                                                                    | 11223344                                                  | Заклад вищої освіти                                                                  | - P          |  |  |  |  |  |
| Платежи в бюд                                                                                                    | жет:                                                      |                                                                                      |              |  |  |  |  |  |
| Вид оплаты:                                                                                                    |                                                           |                                                                                      | •            |  |  |  |  |  |
| Код дохода:                                                                                                    | 25010100                                                  | Плата за послуги, що надаються бюджетними установами згідно з їх основною діяльністю | *            |  |  |  |  |  |
| Сумма:                                                                                                    | 40'063.00                                                 |                                                                                      |              |  |  |  |  |  |
| Налог. модель:                                                                                                    |                                                           |                                                                                      | *            |  |  |  |  |  |
| Налоги:                                                                                                    |                                                           |                                                                                      |              |  |  |  |  |  |
| Назначение:                                                                                                    | 2201060;0000;відновлення касових видатків по КЕКВ 2270;;. |                                                                                      |              |  |  |  |  |  |
|                                                                                                    |                                                           | 6                                                                                    |              |  |  |  |  |  |
|                                                                                                    |                                                           |                                                                                      |              |  |  |  |  |  |
|                                                                                                    |                                                           |                                                                                      |              |  |  |  |  |  |

ВОССТАНОВЛЕНИЕ КАССОВЫХ РАСХОДОВ БЮДЖЕТНОГО УЧРЕЖДЕНИЯ НА ВОЗМЕЩЕНИЕ АРЕНДАТОРОМ КОММУНАЛЬНЫХ УСЛУГ

5

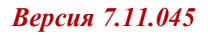

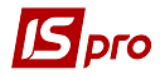

**ВНИМАНИЕ!** Перечисление средств осуществляется с КЭКР 0000 на необходимый КЭКР.

# Формирование выписки банка о восстановление кассовых расходов

7 После перечисления средств с КЭКР 0000 на необходимый КЭКР в подсистеме Управление финансовыми расчетами/Расчётные и валютные счета в модуле Выписки банка формируется выписка банка о возобновлении кассовых расходов.

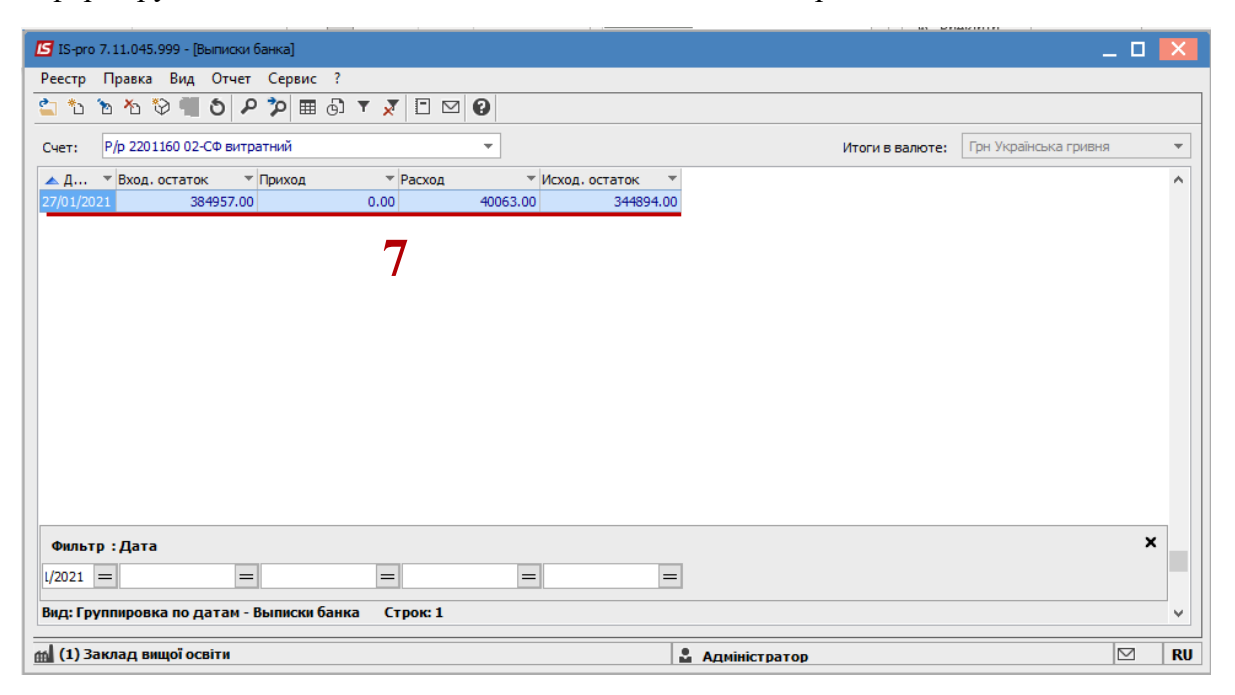

# Формирование регистров бухгалтерского учета

На основании данных расчетных документов на восстановление кассовых расходов – выписки со счета и платежного поручения проводки по возобновлению кассовых расходов отображаются в Карточке аналитического учета кассовых расходов, Карточке аналитического учета фактических расходов и в мемориальных ордерах.

#### Формирование карточек аналитического учета

Формирование карточек (книг) аналитического учета производится в подсистеме Бухгалтерский и налоговый учет/Главная книга в модуле Регламентированная отчетность.

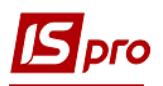

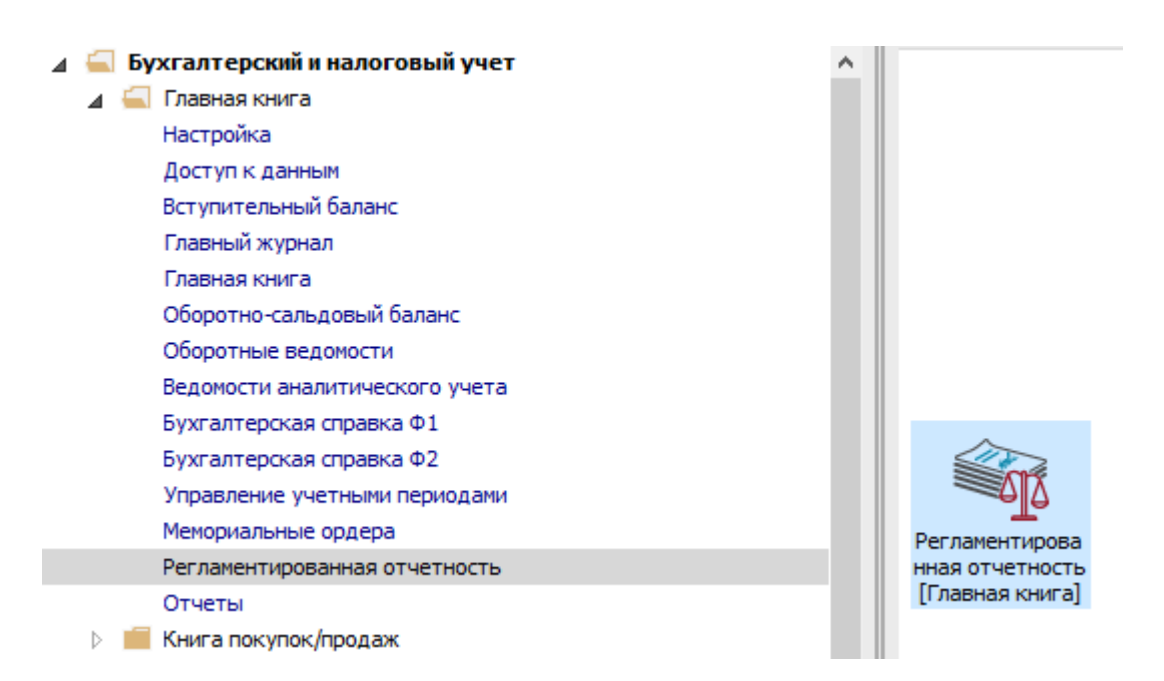

Подробный порядок формирования карточек (книг) аналитического учета рассмотрен в отдельной заметке.

8 При необходимости проверки сумм восстановления кассовых расходов в карте, необходимо установить курсор на Первичный расчет.

9 В открывшимся окне Расчёт формы ... выбрать необходимую сумму восстановления кассовых расходов и открыть ее, нажав на клавишу Enter.

10 Откроется окно Параметры расчета ячейки, в котором видно из каких сумм восстановления кассовых расходов по счетам составляется общая сумма.

| 🖸 IS-pro 7.11.045.999 - [Регламентированная отчетность] |                   |                                                                             |             |                                                                   |              |  |  |
|---------------------------------------------------------|-------------------|-----------------------------------------------------------------------------|-------------|-------------------------------------------------------------------|--------------|--|--|
| Реестр Правка                                           | Вид Отчет Серв    | лс ?                                                                        |             |                                                                   |              |  |  |
| <u> ካ ካ ካ 🖓 ຽ</u>                                       | ₽°2 T ;           | ▼ 🗶 🖻 🗹                                                                     |             |                                                                   |              |  |  |
| Разделы шаблонов                                        | Картки аналітично | го обліку бюджетних установ 🔻                                               |             | Журнал: 0 Документы без журнала                                   | •            |  |  |
| Код шаблона                                             | 🔻 Код формы 🔻     | Наименование формы                                                          | Стату \land | Наимено Тип расч Номер от Дата Начало пе Конец п                  | ер Тип об    |  |  |
| OA M6                                                   | ОА МБ             | КАРТКА АНАЛІТИЧНОГО ОБЛІКУ ОТРИМАНИХ АСИГНУВАНЬ                             | Архи        | Расчет первичный 04/12/2017 11:0 01/01/2017 31/01/2               | Учетн        |  |  |
| ПРП ДБ                                                  | ПРП ДБ            | Картка аналітичного обліку доходів від реалізації продукції (р              | Дейс        | ▲ Расчет первичный КВ СФ ДБ 11/10/2021 17:5 01/01/2021 31/01/2    | 21 Учетн     |  |  |
| ПРП МБ                                                  | ПРП МБ            | Картка аналітичного обліку доходів від реалізації продукції (р              | Дейс        | 0 первичный КВ СФ ДБ 11/10/2021 17:5 01/01/2021 31/01/2           | 021 Учетн    |  |  |
| каофд дб                                                | каофд дб          | Картка аналітичного обліку фінансових доходів (відсотків, роя               | Дейс        |                                                                   |              |  |  |
| КАОФД МБ                                                | каофд мб          | Картка аналітичного обліку фінансових доходів (відсотків, роя               |             |                                                                   |              |  |  |
| 1                                                       | КВ СФ 4-1 ДБ      | КАРТКА АНАЛІТИЧНОГО ОБЛІКУ КАСОВИХ ВИДАТКІВ спец.фондом (4-1)               | Pac-        | чет формы "1.КАРТКА АНАЛІТИЧНОГО ОБЛІКУ КАСОВИХ ВИДАТКІВ спец.фон |              |  |  |
| 2                                                       | ФВ ЗФ ДБ          | КАРТКА АНАЛІТИЧНОГО ОБЛІКУ ФАКТИЧНИХ ВИДАТКІВ за загальним фо               | Реестр      | р Правка Вид Отчет Сервис ?                                       |              |  |  |
| 3                                                       | ΦΒ 3Φ M6          | КАРТКА АНАЛІТИЧНОГО ОБЛІКУ ФАКТИЧНИХ ВИДАТКІВ за загальним фо               | 2.4         | 1 h h & = 6 2 h E 🖂 Ø                                             |              |  |  |
| 4                                                       | ФВ СФ ДБ          | КАРТКА АНАЛІТИЧНОГО ОБЛІКУ ФАКТИЧНИХ ВИДАТКІВ за спец фондом                | _           |                                                                   |              |  |  |
| 5                                                       | ФВ СФ МБ          | КАРТКА АНАЛІТИЧНОГО ОБЛІКУ ФАКТИЧНИХ ВИДАТКІВ за спец фондом                | Номе        | р раздела Код строки Наименование строки Тип 1                    | Разом        |  |  |
| 6                                                       | КВ ЗФ ДБ          | КАРТКА АНАЛІТИЧНОГО ОБЛІКУ КАСОВИХ ВИДАТКІВ за загальним фонд               | 0           | 0 01 Касові видатки за КЕКВами Детальная 80                       | 126.00       |  |  |
| 7                                                       | КВ ЗФ МБ          | КАРТКА АНАЛІТИЧНОГО ОБЛІКУ КАСОВИХ ВИДАТКІВ за загальним фонд               | 0           | 0 02 Відшкодовано видатків за Детальная 40                        | 063.00       |  |  |
| 8                                                       | KB CΦ 4-1 M5      | КАРТКА АНАЛІТИЧНОГО ОБЛІКУ КАСОВИХ ВИДАТКІВ спец.фондом (4-1)               | 0           | 0 03 Усього видатків з вирахува Расчетная 40                      | 063.00       |  |  |
| 9                                                       | КВ СФ 4-2 ДБ      | КАРТКА АНАЛІТИЧНОГО ОБЛІКУ КАСОВИХ ВИДАТКІВ спец.фондом (4-2)               | 2           |                                                                   |              |  |  |
| 10                                                      | КВ СФ 4-2 МБ      | КАРТКА АНАЛІТИЧНОГО ОБЛІКУ КАСОВИХ ВИДАТКІВ спец.фондом (4-2)               |             | y y                                                               |              |  |  |
| 11                                                      | КВ СФ 4-3 ДБ      | КАРТКА АНАЛІТИЧНОГО ОБЛІКУ КАСОВИХ ВИДАТКІВ за загальним фонд               |             |                                                                   |              |  |  |
| 12                                                      | KB CΦ 4-3 MB      | КАРТКА АНАЛІТИЧНОГО ОБЛІКУ КАСОВИХ ВИДАТКІВ за загальним фонд               |             |                                                                   |              |  |  |
| 13                                                      | КАКВ              | КАРТКА АНАЛІТИЧНОГО ОБЛІКУ КАПІТАЛЬНИХ ВИДАТКІВ                             | -           |                                                                   |              |  |  |
| 14                                                      | ВА ДБ             | КАРТКА АНАЛІТИЧНОГО ОБЛІКУ ВІДКРИТИХ АСИГНУВАНЬ                             | 🕒 пара      | аметры расчета ячеики(Строка=[02] Колонка=[1])                    |              |  |  |
| 15                                                      | BA M5             | КАРТКА АНАЛІТИЧНОГО ОБЛІКУ ВІДКРИТИХ АСИГНУВАНЬ                             | Реестр      | р Правка Вид Сервис ?                                             |              |  |  |
| 16                                                      | ОА ДБ             | КАРТКА АНАЛІТИЧНОГО ОБЛІКУ ОТРИМАНИХ АСИГНУВАНЬ                             | 2           | 1 h h 🛛 5 🔲 2 🎾 T 🕂 🖉 🖾 🙆                                         |              |  |  |
| 17                                                      | OA ME             | КАРТКА АНАЛІТИЧНОГО ОБЛІКУ ОТРИМАНИХ АСИГНУВАНЬ                             |             |                                                                   | I I          |  |  |
| 18                                                      | ПРП ДБ            | Картка аналітичного обліку доходів від реалізації продукції (робіт, послуг) | Анали       | тика счета 🔹 Ан 👻 Корр.счет 👻 Минус 👻 То 👻 Сумма 💌 Процент        | <b>▼</b> 3⊧∧ |  |  |
| 19                                                      | КАОФД МБ          | Картка аналітичного обліку фінансових доходів (відсотків, роялті, дивід     | 25010       | )100 2201160          2313/02.01 Да Нет -40'063.00 (              | .00          |  |  |
| 20                                                      | ПРП МБ            | Картка аналітичного обліку доходів від реалізації продукції (робіт, послуг) |             | 10                                                                |              |  |  |
| 21                                                      | КАОФД МБ          | Картка аналітичного обліку фінансових доходів (відсотків, роялті, дивід     | Стро        | ж 8                                                               | ×            |  |  |
| 40                                                      | КВ 3Ф ДБ          | КАРТКА АНАЛІТИЧНОГО ОБЛІКУ КАСОВИХ ВИДАТКІВ за загальним фонд               | <           | 10                                                                | >            |  |  |
| 42                                                      | ВА ДБ             | КАРТКА АНАЛІТИЧНОГО ОБЛІКУ ВІДКРИТИХ АСИГНУВАНЬ                             | LICERT.     |                                                                   |              |  |  |
|                                                         | Location .        |                                                                             |             |                                                                   |              |  |  |
| Строк: 46                                               |                   |                                                                             | ~           |                                                                   |              |  |  |
| <                                                       |                   |                                                                             | >           | <                                                                 | >            |  |  |
|                                                         |                   |                                                                             |             |                                                                   |              |  |  |
| 📶 (1) Заклад вищ                                        | ої освіти         |                                                                             |             | 🚨 Адміністратор                                                   | M RU         |  |  |

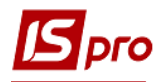

#### Формирование мемориальных ордеров

Формирования мемориальных ордеров происходит в подсистеме Бухгалтерский и налоговый учет/Главная книга в модуле Мемориальные ордера.

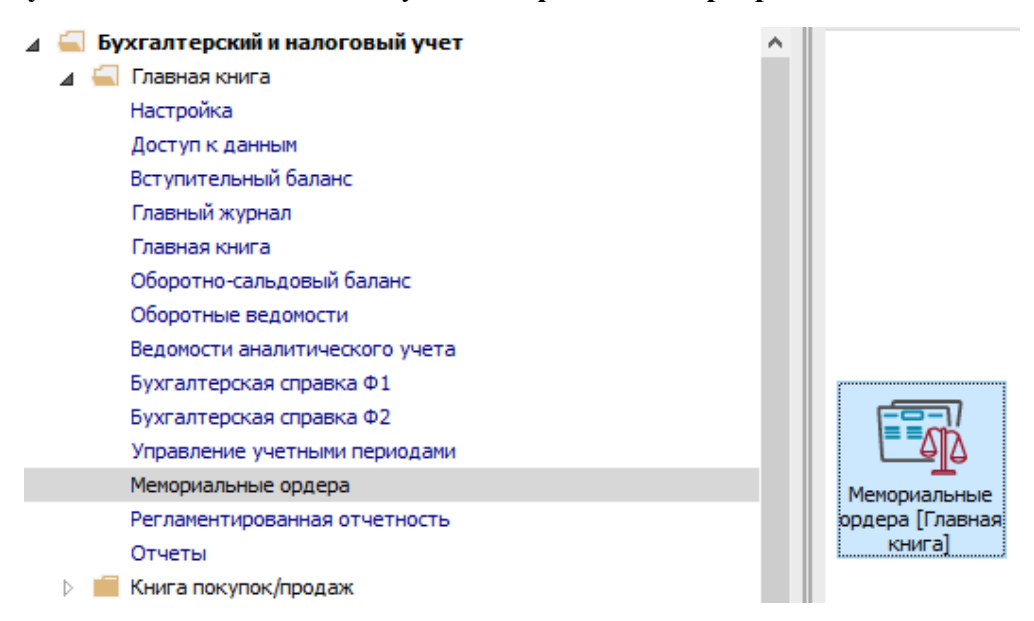

Подробный порядок формирования мемориальных ордеров рассмотрен в отдельной заметке.

11 В случае необходимости проверки сумм восстановления кассовых расходов в мемориальном ордере установить курсор на суму восстановления кассовых расходов, и нажав клавишу Enter раскрыть информацию по составляющим такой суммы.

12 Открыть окно **Проводки по аналитике**, в котором отображается из каких операций состоит сумма восстановления кассовых расходов. При необходимости корректировка сумм изменения вносится в соответствующие документы или операции. Мемориальный ордер после изменений должен отображать новые данные.

| 🖾 IS-pro 7.11.045.999 - [Мемориальные ордера. Период: январь' 2021. Ви | ід: Мемориальный ор, | qep]        |                     |                        |                |                 | _ 🗆 🗙           |
|------------------------------------------------------------------------|----------------------|-------------|---------------------|------------------------|----------------|-----------------|-----------------|
| Реестр Правка Вид Отчёт Сервис ?                                       |                      |             |                     |                        |                |                 |                 |
| <u>いいいい (1000000000000000000000000000000000</u>                        |                      |             |                     |                        |                |                 |                 |
| Ордер: 3-3 МО№З Відомість руху грошових коштів на                      | реестр 🔻             |             |                     | Период                 | ц: Январь      | '21             | •               |
| Входящие остатки Обороты Дебет Обороты Кредит                          | Исходящие оста       | тки         |                     |                        |                |                 |                 |
| Счет/Группировка                                                       | 2313/02.01           | 2313/02.01  | 6211/02             | Исх. Дебет             | Исх.Кредит     | Итого оборот ДТ | Итого оборот КТ |
| ⊿ 2313/02.01.Реєстраційні рахунки СФ в нац. валюті                     | 40'063.00            | 40'063.00   | 80'126.00           | 383'877.00             |                | 80'126.00       | 120'189.00      |
| 22 января 2021                                                         |                      |             | 80'126.00           |                        |                |                 | 80'126.00       |
| 25 января 2021                                                         | $\frown$             | $\frown$    |                     |                        |                | 40'063.00       |                 |
| 27 января 2021                                                         | 40'063.0             | 40'063.00   |                     |                        |                | 40'063.00       | 40'063.00       |
|                                                                        | 🖪 Проводки по а      | налитике    |                     |                        |                |                 |                 |
|                                                                        | Рестр Правиа         | Вил Отнёт   | Серенс ?            |                        |                |                 |                 |
|                                                                        |                      |             |                     |                        |                |                 |                 |
|                                                                        |                      |             | ⊞ (9) <b>' ×</b> ', |                        |                |                 |                 |
|                                                                        |                      |             |                     |                        | Период с:      | по:             | ini i           |
|                                                                        | Лата оп.             |             | ▼ Номер сч.         | • Наименование операци | M T Ban        | Сумма в вал     | 6-ca × Kr. A    |
|                                                                        | 27/01/2021           | 2313/02.01  | 2313/02.01          | відновлення касових в  | идатків Гон    | eyina b basi    | 40'063.00       |
|                                                                        | Вид: Реестр пр       | оводок Стро | к: 1                |                        |                |                 | ~               |
|                                                                        | <                    |             |                     |                        |                |                 | >               |
|                                                                        |                      |             |                     | 2                      |                |                 |                 |
|                                                                        |                      |             | _                   |                        |                |                 |                 |
|                                                                        |                      |             |                     |                        | NTO            | 000:            | 40'063.00 Грн   |
|                                                                        |                      |             |                     |                        |                |                 |                 |
| Итого:                                                                 | 40'063.00            | 40'063.00   | 80'126.00           | 383'877.00             |                | 80'126.00       | 120'189.00      |
|                                                                        |                      |             |                     |                        |                |                 |                 |
| <                                                                      |                      |             |                     |                        |                |                 | >               |
|                                                                        |                      |             |                     | Ито                    | ого по ордеру: |                 | 160'252.00      |
| 📶 (1) Заклад вищої освіти                                              |                      |             | 🔓 Адмініст          | гратор                 |                |                 | M RU            |